## Zoom – Sharing the Document Camera from Lectern PC

1) Open Zoom and check whether the primary camera is selected as the webcam in the video settings.

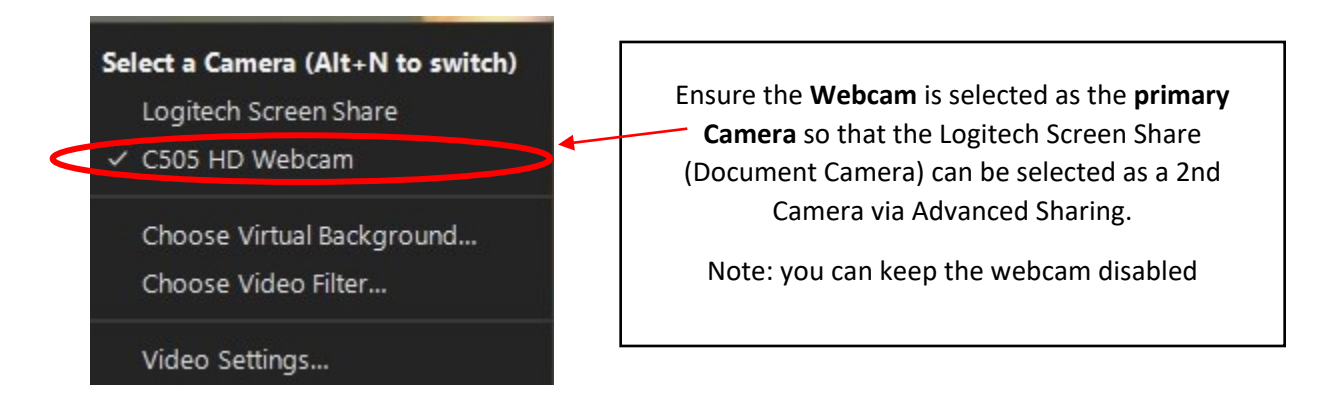

2) Select Share Screen or New Share option on Zoom

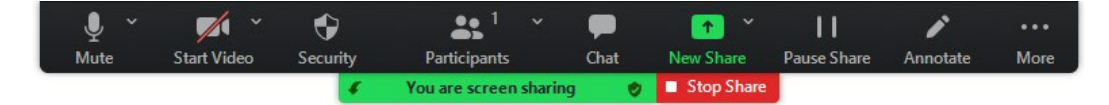

3) Choose Advanced sharing option, then select Content from 2nd Camera and click Share

| BETA   PowerPoint as Virtual Background     Portion of Screen     Computer Audio   Video     Video                |                                  | Basic               | Advanced             |       |
|----------------------------------------------------------------------------------------------------|----------------------------------|---------------------|----------------------|-------|
| PowerPoint as Virtual Background Portion of Screen () Computer Audio () Video Video<br>Content from 2nd Camera () |                                  |                     |                      |       |
| Content from 2nd Camera 🕥                                                                                         | PowerPoint as Virtual Background | Portion of Screen ( | 🗇 Computer Audio 🗸 🕥 | Video |
|                                                                                                    | Content from 2nd Camera 📀        |                     |                      |       |

4) Project 'Document Camera' onto the 'recordable display' using the Touchpanel.

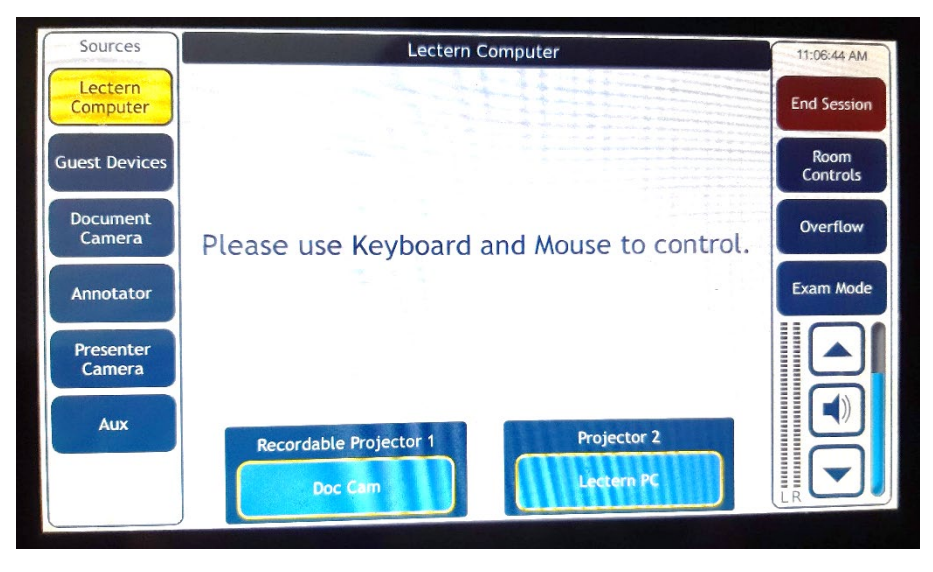

5) Document camera shared via Zoom

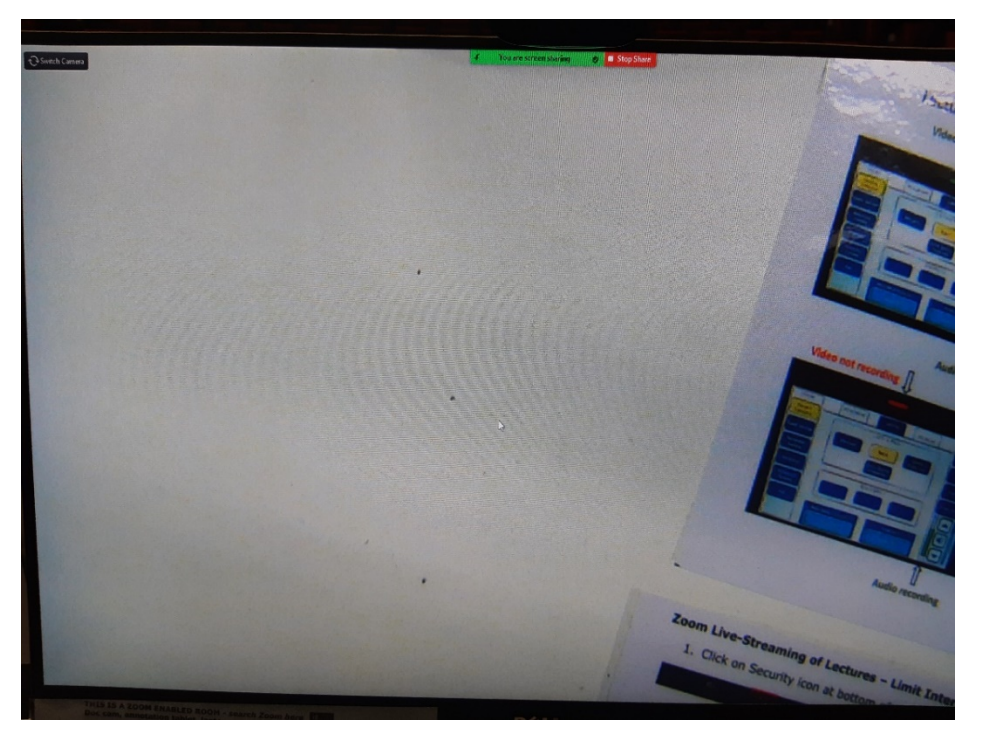